#### DL-100TMS-ZT 快速上手指南

v1.0, June. 2020

除了『快速上手指南』外,此產品內容還包括以下配件:

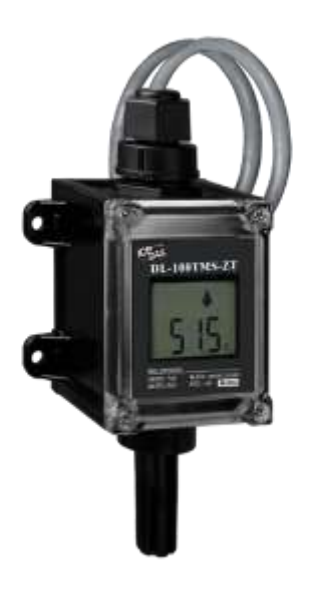

DL-100TMS-ZT

技術支援

- 產品網頁 (規格/手冊/軟體) <u>http://www.icpdas.com/root/product/solutions/remote\_io/</u> <u>rs-485/dl\_series/dl-100tmzt.html</u>
- E-mail service@icpdas.com

#### 了解基本設定參數

1) Pan ID:

ZigBee 網路群組邏輯編號,同一網域下必須相同。 (使用範圍為 0x0000~0x3FFF)

2) Address/Node ID :

模組位址,同時也是 ZigBee 網路節點編號,同一網域下必須相同。 (使用範圍為 0x01~0xFF)

3) RF Channel :

無線射頻訊號頻率,同一網域下必須相同。

| 頻道編號    | 0x00 | 0x01 | <br>0x0F |
|---------|------|------|----------|
| 頻率(MHz) | 2405 | 2410 | <br>2480 |

其中 0x04、0x09、0x0E 和 0x0F 頻段不與 Wi-Fi 重疊,為推薦頻道。

### **2** 前置作業

- 1) 請確保環境已安裝Microsoft .NET Framework 4。若尚未安裝請參考步 驟2取得更多資訊,或者參考步驟3以更加了解此工具。
- 2) 需下載 .NET Framework請參考: http://www.microsoft.com/enus/download/details.aspx?id=17851
- 3) 此程式位於以下網址
- 4) 連接DL-100TMS-ZT模組
  - i. 使用 ZT-2000 Coordinator 連接預設參數:

| Protocol | Modbus | Node ID           | 0x01 |
|----------|--------|-------------------|------|
| CheckSum | Enable | <b>RF</b> Channel | 0x00 |
| PAN ID   | 0x0001 | <b>RF</b> Power   | 0x07 |

- ii. 透過 RS-232連接
- 5) 電源供應範圍:+10~+30 VDC

## **3** 開始設定

首先,因為 ZigBee 網路是由 ZigBee 主機(Coordinator)為中心,所以 使用者在使用模組之前,必須先設定ZigBee主機(ZT-2550/ZT-2570 系列 模組),使用者可使用下列連結的文件,參閱 ZigBee 主機的設定方法:

一旦使用者將 ZigBee 主機設定且安裝完畢之後,只要將 DL-100TMS-ZT的"Pan ID"以及"RF Channel"參數調整至與 ZigBee 主機相同並斷電 重開,模組就會請求加入 ZigBee 網路並且開始工作。

※文件:

http://ftp.icpdas.com.tw/pub/cd/usbcd/napdos/zigbee/zt\_series/document/zt-255x/ http://ftp.icpdas.com.tw/pub/cd/usbcd/napdos/zigbee/zt\_series/document/zt-257x/

※ Configuration Utility (Used to configure ZT-2000 I/O device Coordinator) <u>http://ftp.icpdas.com.tw/pub/cd/usbcd/napdos/zigbee/zt\_series/utility/</u>

#### 4 軟體工具瀏覽

執行程式之後,會看到如下的UI介面:

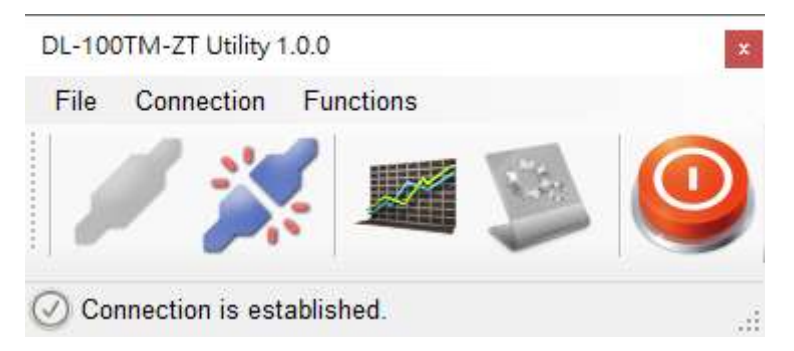

- 按下"Connection->Connect->RS-232/RS-485"選項或是✓圖標將會透 過串列埠建立連線。
- 按下"Connection->Disconnect"選項或是≫圖標將會中斷PC和DL-100TMS-ZT之間連線。
- 按下"Functions->Get Records"選項 圖標將會取得存於DL-100TMS-ZT中的記錄檔。
- 按下"Functions->Configuration"選項或是
   圖標將可設定DL-100TMS-ZT相關參數。
- 按下 "File->Exit" 選項或是 學圖標將會關閉軟體工具。

### 5 連接至DL-100TMS-ZT模組

按下"Connection->Connect->RS-232/RS-485"選項或是「
 ✓」按鈕將會
 開啟連線選擇選單,如下所示::

| RS-232/RS-485 | Connection       | x     | ¢ |
|---------------|------------------|-------|---|
| Com Port:     | COM1             | ~     |   |
| Model Name:   | DL-100TM-ZT      | ~     |   |
| Module Addres | ss (00~FF): 01   | ОК    |   |
| Baud Rate:    | 115200 🗡 b       | ps    |   |
| Data Format:  | None,8,1 <       |       |   |
| Checksum:     | ◯ Disable   ● Er | nable |   |

2. 選擇COM port和將要連接的模組以及模組位址。按下「OK」按鈕以透過ZigBee 和DL-100TMS-ZT連線。

注意: LCD上也會顯示模組位址。

- 3. 如果連線成功將會於之前的視窗下方顯示「Connection is established」。另外 及 過標將會轉變為可啟用狀態。
- 4. 若想取得存於DL-100TMS-ZT內的紀錄檔,按下
  >Get Records」選項。
- 5. 若想設定DL-100TMS-ZT · 按下 ≫圖標或是「Functions->Configuration」選 項。

# **6** 檢閱記錄

當連接PC和DL-100TMS-ZT的連接後,將可透過此軟體檢閱記錄。

流程如下:

- 選擇「Functions->Get Records」選項或 圖標將會顯示「Load Log Data」視窗。
- 2. 按下「Get」按鈕並等待直到資料完整接收。

| 👻 Load Log Data                      | - | × |
|--------------------------------------|---|---|
|                                      |   |   |
|                                      |   |   |
| Cat Dama as Re-                      |   |   |
| One as me                            |   |   |
|                                      |   |   |
| The Data_Data of the first log data. |   |   |
|                                      |   |   |
|                                      |   |   |
| Show chart                           |   |   |
|                                      |   |   |
|                                      |   |   |
|                                      |   |   |
|                                      |   |   |
|                                      |   |   |
|                                      |   |   |
|                                      |   |   |
|                                      |   |   |
|                                      |   |   |
|                                      |   |   |
|                                      |   |   |
|                                      |   |   |
|                                      |   |   |
|                                      |   |   |
|                                      |   |   |
|                                      |   |   |
|                                      |   |   |
|                                      |   |   |
|                                      |   |   |
|                                      |   |   |
|                                      |   |   |

3. 按下Show chart即可繪出圖表

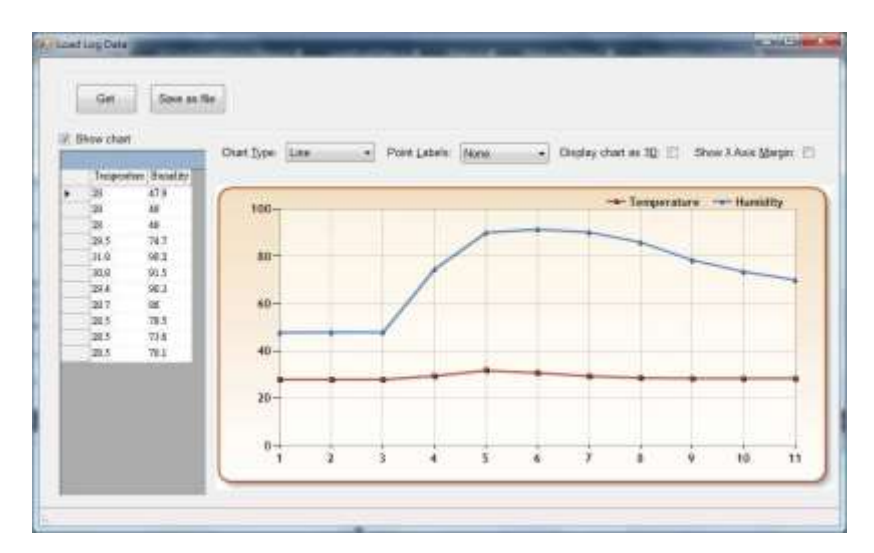

# 7 設置

 在PC和DL-100TMS-ZT成功連線後·DL-100TMS-ZT將可透過按下「シシ」按 鈕或是「Functions->Configuration」選項進行設定。"Configuration"視窗將會 出現並顯示當前模組設定,若需要調整任何參數,請在調整後按下「Set」按鈕 以更新模組。

| 💀 Configuration    | – 🗆                                                                                                    | × |
|--------------------|----------------------------------------------------------------------------------------------------|---|
| Function List      | Details<br>Basic Data Log Others                                                                                                    |   |
| Data Log<br>Others | Basic Configurations    Module ID:    01    Image: Set interval of the set interval of the set inte |   |
|                    | $\square \text{ Polling Data} \qquad \qquad \qquad \qquad \qquad \qquad \qquad \qquad \qquad \qquad \qquad \qquad \qquad \qquad \qquad \qquad \qquad \qquad \qquad$                                                                                                    |   |
|                    |                                                                                                    |   |

2. 當成功透過此軟體連接上DL-100TMS-ZT後,軟體將會自動關閉記錄功能,若需要記錄請在結束使用此軟體之前將功能開啟。